Écrit par Administrator

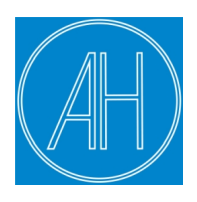

## Inscription aux événements sportifs de l'Amicale de l'Hérault

POUR VOUS INSCRIRE A UN ÉVÈNEMENT RIEN DE PLUS SIMPLE Identifiez-vous à l'aide de votre LOGIN / MOT DE PASSE réseau

Puis il suffira de cliquer sur le lien à votre gauche "<u>Inscription aux</u> <u>événements</u> "

Vous aurez la liste à jour de tous les évènements proposés.

Vous pourrez vous inscrire mais aussi visualiser tous les évènements sur lesquels vous aurez validé une inscription, les modifier ou les supprimer.

Pour une bonne visualisation de tous les évènements proposés, utilisez la liste déroulante des **Catégories**.

Nouveau règlement d'attribution des places

Écrit par Administrator